① セーフティネット住宅情報提供システム (saftynet-juutaku.jp/guest/index.php) のトップページ 「都道府県からさがす」の「福島」をクリック

セーフティネット住宅情報提供システム QR コード

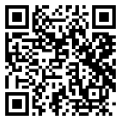

|   | <b>セーフティネット住宅</b><br>情報提供システム                                      |                                                                                                    |                    |                        |                |  |  |  |  |  |
|---|--------------------------------------------------------------------|----------------------------------------------------------------------------------------------------|--------------------|------------------------|----------------|--|--|--|--|--|
|   | номе                                                               | 制度について知る                                                                                                    | 住宅登録事業者の方へ         | お問い合わせ                 | よくあるご質問        |  |  |  |  |  |
|   | このサイトは、住宅確保要配慮者<br>住宅確保要配慮者円滑入居賃貸住<br>法)に基づき、規模や構造等につ<br>都道府県からさがす | <ul> <li>▶ ② 国土交通省</li> <li>★ 情報提供メール配信</li> <li>登録・解除</li> </ul>                                                                                                    |                    |                        |                |  |  |  |  |  |
|   | 都道府県をクリ:<br>沖浜                                                     | 居住支援に関するお問い合わせ<br>居住支援法人について ◎<br>居住支援協議会について ◎<br>各都道府県や市町村において、住宅<br>確保要取電者への入居支援等を行う<br>居住支援協議会や居住支援等を行う<br>居住支援協議会や居住支援等を行う<br>居住支援協議会や居住支援等を行う<br>居住支援協議会や居住支援等を行う<br>居住支援協議会や居住支援等を行う<br>居住支援協議会や民住支援等を行う<br>たび、生宅確保要配慮者の急加や<br>面積基準の継和時が行われている場<br>合があります。 |                    |                        |                |  |  |  |  |  |
| 2 | 〕<br>「検索条件」の「                                                      | 「市区町村」の                                                                                                    | をクリックし、            | <mark>「郡山市」を選</mark> 打 | <mark>尺</mark> |  |  |  |  |  |
|   | <b>セーフテ</b><br>情報提供シ                                               | <b>ィネット住宅</b><br>ステム                                                                                                    |                    |                        |                |  |  |  |  |  |
|   | номе                                                               | 制度について知る                                                                                                    | 住宅登録事業者の方へ         | お問い合わせ                 | よくあるご質問        |  |  |  |  |  |
| t | <u>マーフティネット住宅HOME &gt; 住宅一覧</u><br>福島県のセーフティン                      | ネット住宅                                                                                                    |                    | 検索                     | 条件             |  |  |  |  |  |
|   | 370棟 932戸 並べ智                                                      | え 家賃 昇順 🌐                                                                                                    | <br>都道府<br>i 6 7 > | <u>课</u>               |                |  |  |  |  |  |
|   | 建物ごとに表示 部屋 。                                                       | ごとに表示                                                                                                    |                    | 福島県<br>市区町<br>郡山市      | 4 ÷            |  |  |  |  |  |
|   |                                                                    |                                                                                                    |                    |                        |                |  |  |  |  |  |

| TIN'S |             | ビレッジハウス長沼城             | ジハウス長沼城南1号棟<br>□ 福島市<br>□ 会津若松市                            |                            |                  |                                                                                    |  |
|-------|-------------|------------------------|------------------------------------------------------------|----------------------------|------------------|------------------------------------------------------------------------------------|--|
|       |             | 福島県須賀川市長沼字鹿ノ<br>内24-44 | JR東北本線(黒磯〜利府・盛岡)線<br>須賀川駅 徒歩190分<br>バスで40分、金町バス停 徒歩10<br>分 |                            | 築 31年6ヶ月<br>5階建て | <ul> <li>2 郡山市</li> <li>1 いわき市</li> <li>白河市</li> <li>須賀川市</li> <li>夏冬方市</li> </ul> |  |
|       | 階/住戸番号      | 賃料/共益費・管理費             | 敷金/礼金                                                      | 間取り/面積                     |                  | □ 相馬市<br>□ 二本松市                                                                    |  |
|       | 5階<br>1-502 | <b>2.50</b> 万円<br>0円   | 0 <b>円</b><br>0 <b>円</b>                                   | 3DK<br>53.08m <sup>2</sup> | 詳細を見る            | <ul> <li>田村市</li> <li>すべてを含む</li> <li>いずれかを含む</li> </ul>                           |  |

## ③ 画面を下にスクロールし、「専用住宅」の「限定する」を選択

## ④ 同一画面の「この条件で検索する」をクリック

|   | 階/住戸番号      | 香料/共益書・管理書                                                                        | 敷全/礼全                                                                   | 問取り/面積                                                                       |                  | キーリード                                                                                              |
|---|-------------|-----------------------------------------------------------------------------------|-------------------------------------------------------------------------|------------------------------------------------------------------------------|------------------|----------------------------------------------------------------------------------------------------|
|   | 5階<br>1-502 | 2.50万円<br>0円                                                                      | 0円<br>0円                                                                | 3DK<br>53.08m <sup>2</sup>                                                   | 詳細を見る            | <ul> <li>すべてを含む</li> <li>しずわかを含む</li> </ul>                                                        |
|   | 5階<br>1-506 | <mark>2.50</mark> 万円<br>0円                                                        | 0円<br>0円                                                                | 3 <b>DK</b><br>53.08m <sup>2</sup>                                           | 詳細を見る            | Q この条件で検索する                                                                                        |
|   | 5階<br>1-507 | <mark>2.50</mark> 万円<br>0円                                                        | 0円<br>0円                                                                | 3 <b>DK</b><br>53.08m <sup>2</sup>                                           | <u>詳細を見る</u>     | <b>入居対象者</b><br>□ 低額所得者 □ 被災者                                                                      |
|   | 5階<br>1-508 | 2.50万円<br>0円                                                                      | 0円     3DK     □ 高齢者 □ 身体障       0円     53.08m <sup>2</sup> □ 知的障害者 □ 幕 | <ul> <li>□ 高齢者 □ 身体障害者</li> <li>□ 知的障害者 □ 精神障害者</li> <li>□ その他障害者</li> </ul> |                  |                                                                                                    |
|   | 4階<br>1-404 | <mark>2.60</mark> 万円<br>0円                                                        | 0円<br>0円                                                                | <b>3DK</b><br>53.08m <sup>2</sup>                                            | 詳細を見る            | <ul> <li>□ 子育て者(一人親以外)</li> <li>□ 子育て者(一人親) □ 外国人</li> <li>□ 中国残留邦人等</li> <li>□ 旧専長留邦人等</li> </ul> |
|   |             | <ul> <li>□ 兄里虐待を受けた者</li> <li>□ ハンセン病療養所入所者等</li> <li>□ DV被害者 □ 帰国被害者等</li> </ul> |                                                                         |                                                                              |                  |                                                                                                    |
|   | ě           | めぐみハイツ                                                                            |                                                                         |                                                                              |                  | <ul> <li>○ 犯罪被害者等</li> <li>○ 保護観察対象者等</li> <li>○ 国土交通大臣が指定する災害の被災</li> </ul>                       |
| 4 |             | 福島県いわき市平下荒川字<br>久世原6-150                                                          | 電島県いわき市平下荒川字 常磐線 いわき駅 徒歩<br>(世原6-150 ノスで13分、中山新<br>歩9分                  |                                                                              | 築 34年9ヶ月<br>2階建て | <ul><li>□ その他</li><li>専用住宅</li></ul>                                                               |
|   |             |                                                                                   |                                                                         |                                                                              | (                | 3                                                                                                  |

## 住宅の詳細な情報を知りたい方は

⑤ 気になる住宅の「詳細を見る」をクリック

|                           | <b>ーフティオ</b><br><sup>服提供システ.</sup> | <b>マット住宅</b>   |                              |        |           |             |                |    |
|---------------------------|------------------------------------|----------------|------------------------------|--------|-----------|-------------|----------------|----|
| номе                      | 带                                  | 腹について知る        | 住宅登録事業者の                     | 方へ     | お問い合わせ    |             | よくあるこ          | 質問 |
| <u>セーフティネット住宅HOME</u> > 住 | 主宅一覧                               |                |                              |        |           |             |                |    |
| 郡山市のセーフ                   | ティネッ                               | ・ ト住宅          |                              |        |           | 検索条         | 件              |    |
|                           |                                    |                |                              |        |           | 都道府場        | R.             |    |
| 3棟3戸                      | 並べ替え                               | . 家賃 昇順        |                              |        |           | 福島県         |                | Å  |
|                           |                                    |                |                              |        |           | 市区町村        | 4              |    |
| 建物ごとに表示                   | 部屋ごとに                              | 表示             |                              |        |           | 郡山市         |                | v  |
| new                       | 11/2                               | クラール滝田         |                              |        |           | 家賃          |                |    |
| 福島県郡                      |                                    | 福島県郡山市安積町日出山   | 出山 東北本線 安積永盛駅 徒歩38分 築 17年11ヶ |        | 万円 ~      | 万円          |                |    |
|                           |                                    | 字神明下           |                              |        | 月<br>3階建て | 專有面積        |                |    |
|                           |                                    |                |                              |        |           |             | $\rm m^2 \sim$ | m² |
|                           |                                    |                |                              |        |           | キーワード       |                |    |
|                           | 階/住戸番号                             | 賃料/共益費・管理費     | 敷金/礼金                        | 間取り/面積 |           |             |                |    |
|                           | 3階                                 | <b>5.70</b> 万円 | 家賃の 2.0月分                    | 1LDK   | 詳細を見る     | )<br>) _ すべ | てを含む           |    |
| 14 172 172                | 3 - D                              | 3,000円         | 家良の 0.0月分                    | 43.1m² |           | ● いずれかを含む   |                |    |